## MODUL 1 INSTALASI DEBIAN

## A. Debian

Debian adalah sistem operasi komputer yang tersusun dari paket-paket perangkat lunak yang dirilis sebagai perangkat lunak bebas dan terbuka dengan lisensi mayoritas GNU General Public License dan lisensi perangkat lunak bebas lainnya. Debian GNU/Linux memuat perkakas sistem operasi GNU dan kernel Linux merupakan distribusi Linux yang populer dan berpengaruh. Debian didistribusikan dengan akses ke repositori dengan ribuan paket perangkat lunak yang siap untuk instalasi dan digunakan.

Debian terkenal dengan sikap tegas pada filosofi dari Unix dan perangkat lunak bebas. Debian dapat digunakan pada beragam perangkat keras, mulai dari komputer jinjing dan desktop hingga telepon dan server. Debian fokus pada kestabilan dan keamanan. Debian banyak digunakan sebagai basis dari banyak distribusi GNU/Linux lainnya. Sistem operasi Debian merupakan gabungan dari perangkat lunak yang dikembangkan dengan lisensi GNU, dan utamanya menggunakan kernel Linux, sehingga populer dengan nama Debian GNU/Linux.

Sistem operasi Debian yang menggunakan kernel Linux merupakan salah satu distro Linux yang populer dengan kestabilannya. Dengan memperhitungkan distro berbasis Debian, seperti Ubuntu, Xubuntu, Knoppix, Mint, dan sebagainya, maka Debian merupakan distro Linux yang paling banyak digunakan di dunia.Sebuah repositori software adalah lokasi penyimpanan dari paket perangkat lunak dapat diambil dan diinstal pada komputer.

## B. Instalasi Debian di VirtualBox

- a. Siapkan PC yang akan digunakan
- b. Buka aplikasi virtualbox

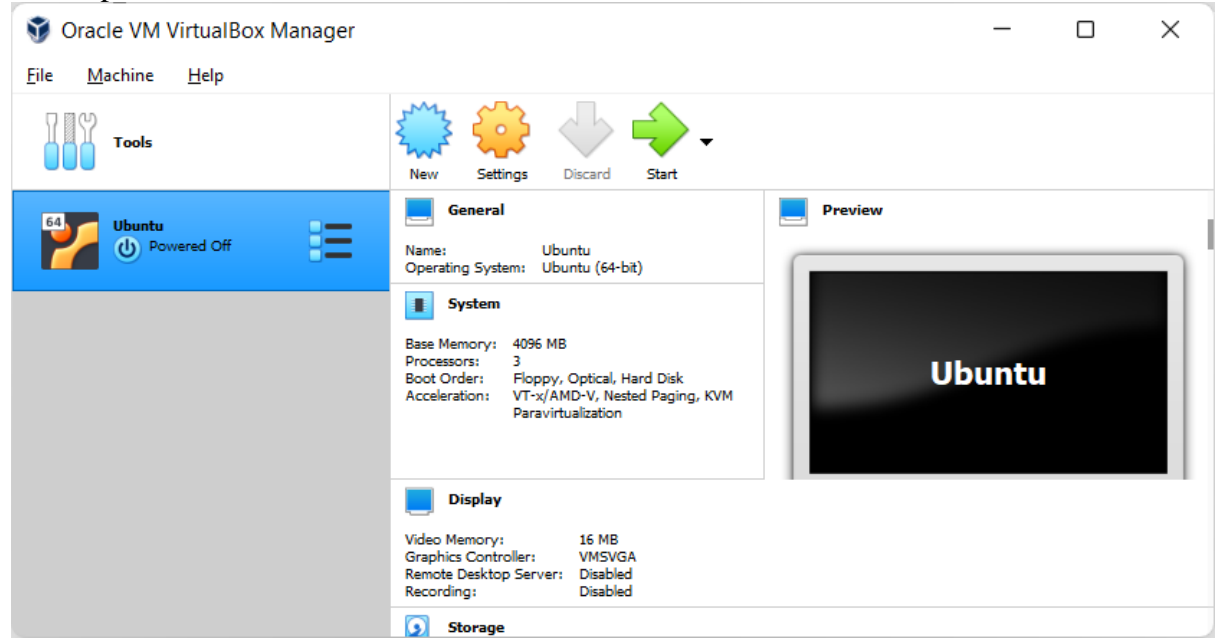

c. Buatkan virtual computer baru dengan cara klik menu Machine  $\rightarrow$  New

| <b>V</b>     | Dracl        | e VM VirtualBox Manager      |        | - 🗆 ×                                                        |
|--------------|--------------|------------------------------|--------|--------------------------------------------------------------|
| <u>F</u> ile | Ma           | chine <u>H</u> elp           |        |                                                              |
| 1            | ਼            | <u>N</u> ew                  | Ctrl+N | 🖡 🕁 📥 .                                                      |
|              | ÷            | <u>A</u> dd                  | Ctrl+A | 1gs Discard Start                                            |
| 64           | <b>\$</b>    | <u>S</u> ettings             | Ctrl+S | Preview                                                      |
|              |              | Cl <u>o</u> ne               | Ctrl+O | Ubuntu<br>m: Ubuntu (64-bit)                                 |
|              |              | Move                         |        |                                                              |
|              |              | Export to OCI                |        | 4096 MB                                                      |
|              | ð            | Group                        |        | Floppy, Optical, Hard Disk<br>VT:x/AMD-V, Nested Paging, KVM |
|              | <b>\</b>     | S <u>t</u> art               | •      | - Paraviruaikauun                                            |
|              |              | <u>P</u> ause                |        |                                                              |
|              | C            | <u>R</u> eset                |        | 16 MB                                                        |
|              | 6            | <u>C</u> lose                | ►.     | iller: VMSVGA<br>Server: Disabled                            |
|              | ≣            | Tools                        | •      | Disabled                                                     |
|              | ➾            | D <u>i</u> scard Saved State |        | 1                                                            |
|              | Ū            | Show <u>L</u> og             | Ctrl+L |                                                              |
|              | Ð            | Re <u>f</u> resh             |        |                                                              |
|              | II.          | S <u>h</u> ow in Explorer    |        |                                                              |
|              | 5            | Create Shortcut on Desktop   |        |                                                              |
|              | <b>B</b>     | Sort                         |        |                                                              |
|              | $\mathbf{Q}$ | S <u>e</u> arch              | Ctrl+F |                                                              |

d. Berilah nama untuk computer virtual yang telah dibuat

|                                                       |                                                                                                    | ? | ×      |  |  |  |  |
|-------------------------------------------------------|----------------------------------------------------------------------------------------------------|---|--------|--|--|--|--|
| ← Create Vi                                           | rtual Machine                                                                                                    |   |        |  |  |  |  |
| Name and c                                            | Name and operating system                                                                                                    |   |        |  |  |  |  |
| Please choose a<br>machine and sele<br>name you choos | Please choose a descriptive name and destination folder for the new virtual machine and select the type of operating system you intend to install on it. The name you choose will be used throughout VirtualBox to identify this machine. |   |        |  |  |  |  |
| Name:                                                 | Server Debian                                                                                                    |   |        |  |  |  |  |
| Machine Folder:                                       | C:\Users\Q\VirtualBox VMs                                                                                                    |   | ~      |  |  |  |  |
| <u>T</u> ype:                                         | Linux                                                                                                    |   | - 64   |  |  |  |  |
| <u>V</u> ersion:                                      | Debian (64-bit)                                                                                                    |   | -      |  |  |  |  |
|                                                       |                                                                                                    |   |        |  |  |  |  |
|                                                       |                                                                                                    |   |        |  |  |  |  |
|                                                       | Expert Mode <u>N</u> ext                                                                                                    |   | Cancel |  |  |  |  |

e. Tentukan besar memory yang akan digunakan. Untuk memory diusahakan jangan sampai melewati batas gari hijau yang ada. Karena memory setiap computer berbeda.

|              |                                                                            |                                      |                   |                                       |                      | ?                        | X       |
|--------------|----------------------------------------------------------------------------|--------------------------------------|-------------------|---------------------------------------|----------------------|--------------------------|---------|
| $\leftarrow$ | Create Virtua                                                              | al Machin                            | ne                |                                       |                      |                          |         |
|              | Memory size                                                                |                                      |                   |                                       |                      |                          |         |
|              | Select the amount of<br>machine.                                           | memory (RA                           | .M) in            | megabytes to l                        | be alloca            | ated to the              | virtual |
|              | The recommended m                                                          | emory size is                        | 102               | 4 MB.                                 |                      |                          |         |
|              |                                                                            |                                      |                   |                                       |                      | 1024                     | 🖨 MB    |
|              | 4 MB                                                                       |                                      |                   |                                       | 8192                 | мв                       |         |
|              |                                                                            |                                      |                   |                                       |                      |                          |         |
|              |                                                                            |                                      |                   |                                       |                      |                          |         |
|              |                                                                            |                                      |                   |                                       |                      |                          |         |
|              |                                                                            |                                      |                   |                                       |                      |                          |         |
|              |                                                                            |                                      |                   | <u>N</u> ext                          |                      | Cano                     | cel     |
| Lan          | gkah selajutnya                                                            | membua                               | t har             | d disk virt                           | ual                  |                          |         |
|              |                                                                            |                                      |                   |                                       | ?                    | $\times$                 |         |
| ←            | Create Virtual                                                             | Machine                              |                   |                                       |                      |                          |         |
| I            | Hard disk                                                                  |                                      |                   |                                       |                      |                          |         |
|              | If you wish you can ad<br>create a new hard disk<br>using the folder icon. | d a virtual han<br>file or select or | d disk<br>ne fror | to the new mac<br>n the list or from  | hine. You<br>another | u can either<br>location |         |
|              | If you need a more con<br>changes to the machine                           | plex storage s<br>settings once      | set-up<br>the ma  | you can skip thi<br>achine is created | is step ar           | id make the              |         |
|              | The recommended size                                                       | of the hard dis                      | sk is <b>8</b> ,  | ,00 GB.                               |                      |                          |         |
|              | Do not add a virtua                                                        | l hard disk                          |                   |                                       |                      |                          |         |
|              | Create a virtual han                                                       | d disk now                           |                   |                                       |                      |                          |         |
|              | Use an existing virtu                                                      | ual hard disk fi                     | ile               |                                       |                      |                          |         |
|              | Ubuntu.vhd (Norr                                                           | nal, 10,00 GB)                       |                   |                                       |                      | •                        |         |
|              |                                                                            |                                      |                   | Create                                |                      | Cancel                   |         |
|              |                                                                            |                                      | _                 |                                       |                      |                          | - )     |

f.

Pilih create a virtual hard disk now kemudia pilih create

|                                                                                                    | ?                        | ×                         |
|----------------------------------------------------------------------------------------------------|--------------------------|---------------------------|
| ← Create Virtual Hard Disk                                                                                                    |                          |                           |
| Hard disk file type                                                                                                    |                          |                           |
| Please choose the type of file that you would like to use for i<br>disk. If you do not need to use it with other virtualization so<br>this setting unchanged. | the new vi<br>ftware you | rtual hard<br>I can leave |
| VDI (VirtualBox Disk Image)                                                                                                    |                          |                           |
| VHD (Virtual Hard Disk)                                                                                                    |                          |                           |
| VMDK (Virtual Machine Disk)                                                                                                    |                          |                           |
|                                                                                                    |                          |                           |
|                                                                                                    |                          |                           |
|                                                                                                    |                          |                           |
|                                                                                                    |                          |                           |
|                                                                                                    |                          |                           |
|                                                                                                    |                          |                           |
|                                                                                                    |                          |                           |
|                                                                                                    |                          |                           |
| Expert Mode <u>N</u> ext                                                                                                    | C                        | ancel                     |

Pilih tipe hard disk menggunakan VHD (Virtual Hard Disk)

|                                                                                                    | ?                       | $\times$ |
|----------------------------------------------------------------------------------------------------|-------------------------|----------|
| ← Create Virtual Hard Disk                                                                                                    |                         |          |
| Storage on physical hard disk                                                                                                    |                         |          |
| Please choose whether the new virtual hard disk file should grow as it (dynamically allocated) or if it should be created at its maximum size (                                                                | is used<br>fixed size). |          |
| A <b>dynamically allocated</b> hard disk file will only use space on your ph<br>as it fills up (up to a maximum <b>fixed size</b> ), although it will not shrink a<br>automatically when space on it is freed. | iysical hard<br>again   | disk     |
| A <b>fixed size</b> hard disk file may take longer to create on some systems faster to use.                                                                                                    | but is ofte             | n        |
| O Dynamically allocated                                                                                                    |                         |          |
| ○ <u>F</u> ixed size                                                                                                    |                         |          |
|                                                                                                    |                         |          |
|                                                                                                    |                         |          |
|                                                                                                    |                         |          |
| Next                                                                                                    | Can                     | cel      |

Pilih Dynamic Aloocated kemudian klik next

|                                                                                     | ? >                                                                        |
|-------------------------------------------------------------------------------------|----------------------------------------------------------------------------|
| Create Virtual Hard Disk                                                            |                                                                            |
| File location and size                                                              |                                                                            |
| Please type the name of the new virtual the folder icon to select a different folde | hard disk file into the box below or click on<br>er to create the file in. |
| C:\Users\Q\VirtualBox VMs\Server Debia                                              | an\Server Debian.vhd                                                       |
| amount of file data that a virtual machin                                           | ne will be able to store on the hard disk.                                 |
|                                                                                     | 8,00 G                                                                     |
| 4,00 MB                                                                             | 2,00 TB                                                                    |
| 4,00 MB                                                                             | 2,00 TB                                                                    |
| 4,00 MB                                                                             | 2,00 TB                                                                    |

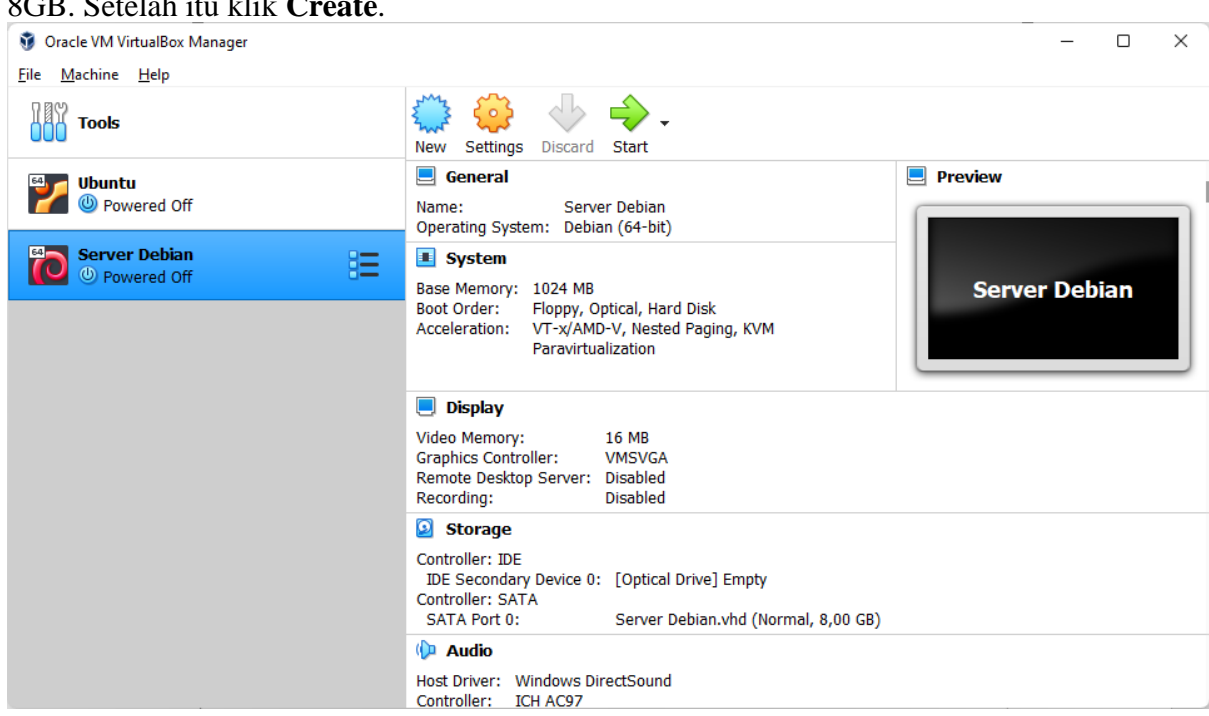

Virtual computer telah selesai dibuat dan siap untuk digunakan.

Sebelum memulai instalasi, agar instalasi berjalan dengan cepat, matikan terlebih dahulu jaringan pada virtual computer.

Masuk menu Machine  $\rightarrow$  Setting atau klik pada icon Setting.

| 😳 Server Debian - Sett | lings                                                               | ?   | ×    |
|------------------------|---------------------------------------------------------------------|-----|------|
| General                | Network                                                             |     |      |
| System                 | Adapter <u>1</u> Adapter <u>2</u> Adapter <u>3</u> Adapter <u>4</u> |     |      |
| Display                | Enable Network Adapter                                              |     |      |
| Storage                | Attached to: NAT                                                    |     |      |
| 🕩 Audio                | <u>N</u> ame:                                                       |     | •    |
| Network                | Advanced                                                            |     |      |
| Serial Ports           |                                                                     |     |      |
| <i> S</i> USB          |                                                                     |     |      |
| Shared Folders         |                                                                     |     |      |
| User Interface         |                                                                     |     |      |
|                        |                                                                     |     |      |
|                        |                                                                     |     |      |
|                        |                                                                     |     |      |
|                        |                                                                     |     |      |
|                        |                                                                     |     |      |
|                        | ОК                                                                  | Can | ncel |

Kemdian pilih menu Network dan hilangkan cetang pada **Enable Network Adapter** pada **Adapter 1** 

| 0 | Server Debian - Settings |                    |         |              |           |                  | ? | ×  |     |      |
|---|--------------------------|--------------------|---------|--------------|-----------|------------------|---|----|-----|------|
|   | General                  | Network            | Network |              |           |                  |   |    |     |      |
|   | System                   | Adapter <u>1</u>   | Adap    | ter <u>2</u> | Adapter 3 | Adapter <u>4</u> |   |    |     |      |
|   | Display                  | <u>E</u> nable Net | work    | Adapte       | r         |                  |   |    |     |      |
|   | Storage                  | <u>A</u> ttached   | to:     | NAT          |           |                  | Ŧ |    |     |      |
|   | Audio                    | <u>N</u> ar        | ne:     |              |           |                  |   |    |     | •    |
|   | Network                  | ▷ A <u>d</u> vano  | ed      |              |           |                  |   |    |     |      |
|   | Serial Ports             |                    |         |              |           |                  |   |    |     |      |
| Ø | USB                      |                    |         |              |           |                  |   |    |     |      |
|   | Shared Folders           |                    |         |              |           |                  |   |    |     |      |
|   | User Interface           |                    |         |              |           |                  |   |    |     |      |
|   |                          |                    |         |              |           |                  |   |    |     |      |
|   |                          |                    |         |              |           |                  |   |    |     |      |
|   |                          |                    |         |              |           |                  |   |    |     |      |
|   |                          |                    |         |              |           |                  |   |    |     |      |
|   |                          |                    |         |              |           |                  | ( |    |     |      |
|   |                          |                    |         |              |           |                  | l | ОК | Car | icel |

Setelah itu klik OK.

Untuk memulai sebuah virtual computer, pilih virtual computer yang akan digunakan kemudian klik tombol **start** atau masuk pada menu **Machine**  $\rightarrow$  **Start**  $\rightarrow$  **Normal Start**.

Pada awal virtual computer dijalankan, maka computer akan meminta untuk memilih sebuah DVD virtual (File ISO).

|              |                                                                                                    | ?                                                       | ×          |
|--------------|----------------------------------------------------------------------------------------------------|---------------------------------------------------------|------------|
| $\leftarrow$ | Select start-up disk                                                                                                    |                                                         |            |
|              | Please select a virtual optical disk file or a physical opt<br>containing a disk to start your new virtual machine from                                                                                                    | ical driv<br>m.                                         | e          |
|              | The disk should be suitable for starting a computer from<br>should contain the operating system you wish to instal<br>virtual machine if you want to do that now. The disk we<br>ejected from the virtual drive automatically next time y<br>the virtual machine off, but you can also do this yourse<br>using the Devices menu. | om and<br>I on the<br>vill be<br>vou swit<br>elf if nee | ch<br>eded |
|              | ubuntu-21.04-desktop-amd64.iso (2,63 GB)                                                                                                    | •                                                       |            |
|              | Start                                                                                                    | Canc                                                    | el         |

Klik icon folder untuk memilih DVD virtual yang akan digunakan.

| Optical Disk Selector                  |        |             | ? ×    |
|----------------------------------------|--------|-------------|--------|
| Medium                                 |        |             |        |
| Add Create Refresh                     |        |             |        |
| Name Virtual Size                      |        |             |        |
| ✓ Not Attached                         |        |             |        |
| ubuntu-21.04-desktop-amd64.iso 2,63 GB |        |             |        |
| Search By Name                         |        |             |        |
| Search by Name 👻                       |        |             |        |
|                                        | Choose | Leave Empty | Cancel |

Klik tombol add untuk menambahkan Virtual DVD yang akan digunakan

| please choose a virtu                             | al optical disk file                      |                  |                 | ×                                        |
|---------------------------------------------------|-------------------------------------------|------------------|-----------------|------------------------------------------|
| $\leftrightarrow \rightarrow \checkmark \uparrow$ | e → This PC → Data (D:) → File ISO        |                  |                 | C Search File ISO                        |
| Organize 🔻 New                                    | folder                                    |                  |                 | ≣ - ■ 🔋                                  |
| ✓ ■ This PC                                       | ^ Name ^                                  | Date modified    | Туре            | Size                                     |
| Deskton                                           | _Getintopc.com_W10X64.10in1.ENU.MAR       | 01/04/2021 11:32 | Disc Image File | 5.191.072 KB                             |
|                                                   | Getintopc.com_WIN7DUAL.en-US.JUNE         | 02/08/2021 13:37 | Disc Image File | 7.920.224 KB                             |
|                                                   | 🧿 debian-8.4.0-i386-CD-1                  | 14/09/2021 15:02 | Disc Image File | 662.528 KB                               |
| Music                                             | 🧃 debian-8.11.1-amd64-netinst             | 14/09/2021 14:31 | Disc Image File | 257.024 KB                               |
| > 🕡 Music                                         | 📑 debian-8.11.1-i386-netinst              | 14/09/2021 14:28 | Disc Image File | 328.704 KB                               |
| > N Pictures                                      | 📄 kali-linux-2020.4-installer-amd64       | 28/12/2020 09:48 | Disc Image File | 4.199.580 KB                             |
| > 🚺 Videos                                        | Microsoft Office Professional Plus 2013 V | 12/11/2012 00:59 | Disc Image File | 725.466 KB                               |
| > 🛅 OS (C:)                                       | 📄 ubuntu-21.04-desktop-amd64              | 23/08/2021 12:12 | Disc Image File | 2.752.674 KB                             |
| > 🗂 Data (D:)                                     | Windows_11_Dev_Build_21996.1_With_Of      | 06/07/2021 16:23 | Disc Image File | 7.936.128 KB                             |
| > 👝 Data2 (E:)                                    |                                           |                  |                 |                                          |
| F                                                 | ile <u>n</u> ame: debian-8.4.0-i386-CD-1  |                  |                 | → All virtual optical disk files (*.dr → |
|                                                   |                                           |                  |                 | Open Cancel                              |

Pilih salah satu file (Debian-8.4.0-i386-CD-1). Setelah itu klik Open.

| Optical Disk Selector            |                    | ?     | X            |
|----------------------------------|--------------------|-------|--------------|
| Medium                           |                    |       |              |
| Add Create Refresh               |                    |       |              |
| Name                             | Virtual Size       |       |              |
| <ul> <li>Not Attached</li> </ul> |                    |       |              |
| debian-8.4.0-i386-CD-1.iso       | 647,00 MB          |       |              |
| ubuntu-21.04-desktop-amd64.iso   | 2,63 GB            |       |              |
|                                  |                    |       |              |
| Search By Name 🔻                 |                    | 💫     | $\mathbf{s}$ |
|                                  | Choose Leave Empty | Cance | 1            |

File yang akan digunakan telah masuk, kemudian klik **Choose**.

|   |                                                                                                    | ?                 | ×    |  |  |  |  |
|---|----------------------------------------------------------------------------------------------------|-------------------|------|--|--|--|--|
| ~ | Select start-up disk                                                                                                    |                   |      |  |  |  |  |
|   | Please select a virtual optical disk file or a physical o<br>containing a disk to start your new virtual machine fi                                                                                                    | ptical di<br>rom. | rive |  |  |  |  |
|   | The disk should be suitable for starting a computer from and<br>should contain the operating system you wish to install on the<br>virtual machine if you want to do that now. The disk will be<br>ejected from the virtual drive automatically next time you switch<br>the virtual machine off, but you can also do this yourself if needed<br>using the Devices menu. |                   |      |  |  |  |  |
|   | debian-8.4.0-i386-CD-1.iso (647,00 MB)                                                                                                    | •                 | • 🔼  |  |  |  |  |
|   | Start                                                                                                    | Car               | ncel |  |  |  |  |

Setelah file yang dipilih sudah benar, kemudian klik Start.

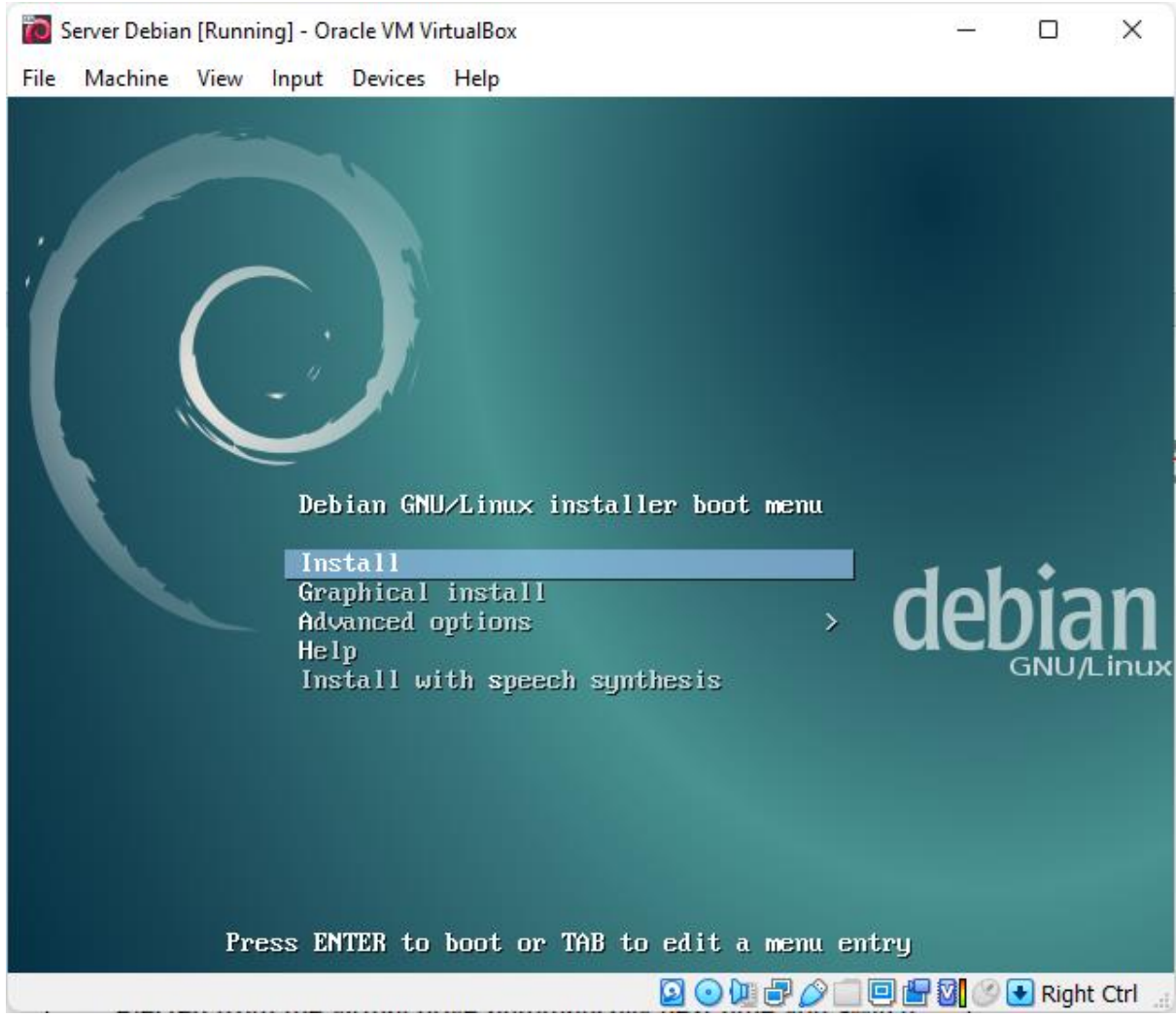

Computer berhasil berjalan dan masuk pada Bootable Debian-8.4.0, kemudian pilih Graphical Install untuk mempermudah instalasi. Tekan enter untuk mulai instalasi.

| R   | Server Debian [Ru                             | inning        | ] - Or          | acle VN        | l Vir      | alBox                                                        | -                 |           | ×              |
|-----|-----------------------------------------------|---------------|-----------------|----------------|------------|--------------------------------------------------------------|-------------------|-----------|----------------|
| Fil | e Machine Vie                                 | w Ir          | nput            | Devic          | 25         | lelp                                                         |                   |           |                |
|     |                                               |               |                 |                |            |                                                              | O                 | debia     | n <sup>8</sup> |
|     | Select a langua                               | age           |                 |                |            |                                                              |                   |           |                |
|     | Choose the lar<br>default langua<br>Language: | ngua<br>age f | age t<br>for th | o be<br>ne ins | use<br>tal | for the installation process. The selected land<br>d system. | guage will also b | e the     |                |
|     | Chinese (Simp                                 | olifie        | d)              |                | 中文         | 前体)                                                          |                   |           | ^              |
|     | Chinese (Trad                                 | itior         | ial)            | - 6            | 中文         | を1世)                                                         |                   |           |                |
|     | Croatian                                      |               |                 | - I            | Irv        | ski                                                          |                   |           |                |
|     | Czech                                         |               |                 | - (            | Češ        | na                                                           |                   |           |                |
|     | Danish                                        |               |                 | - 1            | )ar        | k                                                            |                   |           |                |
|     | Dutch                                         |               |                 | - 1            | leo        | rlands                                                       |                   |           |                |
|     | Dzongkha                                      |               |                 | - 1            | É (PI      |                                                              |                   |           |                |
|     | English                                       |               |                 | - 6            | ing        | sh                                                           |                   |           |                |
|     | Esperanto                                     |               |                 | - E            | sp         | ranto                                                        |                   |           |                |
|     | Estonian                                      |               |                 | - I            | es         |                                                              |                   |           |                |
|     | Finnish                                       |               |                 | - 9            | Suc        | i                                                            |                   |           |                |
|     | French                                        |               |                 | - I            | ra         | ais                                                          |                   |           |                |
|     | Galician                                      |               |                 | - (            | Gal        | Jo                                                           |                   |           |                |
|     | Georgian                                      |               |                 | - :            | არ         | ელი                                                          |                   |           |                |
|     | German                                        |               |                 | - [            | )et        | sch                                                          |                   |           |                |
|     | Greek                                         |               |                 | - 1            |            | λικά<br>                                                     |                   |           |                |
|     | Screenshot                                    |               |                 |                |            |                                                              | Go Back           | Continu   | e              |
|     |                                               |               |                 |                |            | 🖸 🔾 🛄                                                        | 7 🖉 🗆 🖻 🖶 M 🖉     | 🔊 💽 Riaht | Ctrl .:        |

Pilih Bahasa yang digunakan untuk instalasi, untuk pilihan di atas menggunakan Bahasa inggris (English). Kemudian klik **Continue**.

| 🔞 Server Debian [Running] - Oracle VM VirtualBox                                                                                                    | -        | - (    |                    |
|----------------------------------------------------------------------------------------------------|----------|--------|--------------------|
| File Machine View Input Devices Help                                                                                                    |          |        |                    |
|                                                                                                    | 0        | de     | ebian <sup>®</sup> |
| Select your location                                                                                                    |          |        |                    |
| The selected location will be used to set your time zone and also for example to help s<br>locale. Normally this should be the country where you live.     | elect th | ne sys | tem                |
| This is a shortlist of locations based on the language you selected. Choose "other" if y listed.<br>Country, territory or area:                            | our loc  | ationi | is not             |
| Canada<br>Hong Kong<br>India<br>Ireland<br>New Zealand<br>Nigeria<br>Philippines<br>Singapore<br>South Africa<br>United Kingdom<br>United States<br>Zambia |          |        |                    |
| Zimbabwe<br>other                                                                                                    |          |        | $\checkmark$       |
| Screenshot     Go B                                                                                                    | ack      | Cor    | ntinue             |
| 🖸 🖸 🛄 🗗 🖉 🛄 🖡                                                                                                    | 9 🗗 🛛    | 🔇 🕑    | Right Ctrl         |

Pilihlah lokasi saat ini, untuk memilih Indonesia, bisa menggunakan Other  $\rightarrow$  klik continue  $\rightarrow$  Asia  $\rightarrow$  klik Continue  $\rightarrow$  Indonesia. Klik continue untuk melanjutkan ke proses selanjutnya.

| 🔞 Server Debian [Running] - Or                                                                             | acle VM VirtualBox                                                                                                    | – 🗆 ×                            |
|----------------------------------------------------------------------------------------------------|----------------------------------------------------------------------------------------------------|----------------------------------|
| File Machine View Input                                                                                    | Devices Help                                                                                                    |                                  |
|                                                                                                    |                                                                                                    | debian <sup>8</sup>              |
| Configure locales                                                                                          |                                                                                                    |                                  |
| There is no locale defin<br>select your preference<br>is listed in the second<br>Country to base default l | ed for the combination of language and country you have selected<br>from the locales available for the selected language. The locale th<br>column.<br>ocale settings on: | . You can now<br>at will be used |
| Antigua ana barbada                                                                                        |                                                                                                    |                                  |
| Australia                                                                                                  | - en_AU.UTF-8                                                                                                    |                                  |
| Botswana                                                                                                   | - en_BW.UTF-8                                                                                                    |                                  |
| Canada                                                                                                    | - en_CA.UTF-8                                                                                                    |                                  |
| Hong Kong                                                                                                  | - en_HK.UTF-8                                                                                                    |                                  |
| India                                                                                                    | - en_IN                                                                                                    |                                  |
| Ireland                                                                                                    | - en_IE.UTF-8                                                                                                    |                                  |
| New Zealand                                                                                                | - en_NZ.UTF-8                                                                                                    |                                  |
| Nigeria                                                                                                    | - en_NG                                                                                                    |                                  |
| Philippines                                                                                                | - en_PH.UTF-8                                                                                                    |                                  |
| Singapore                                                                                                  | - en_SG.UTF-8                                                                                                    |                                  |
| South Africa                                                                                               | - en_ZA.UTF-8                                                                                                    |                                  |
| United Kingdom                                                                                             | - en_GB.UTF-8                                                                                                    |                                  |
| United States                                                                                              | - en_US.UTF-8                                                                                                    |                                  |
| Zambia                                                                                                    | - en_ZM                                                                                                    |                                  |
| Zimbabwe                                                                                                   | - en_ZW.UTF-8                                                                                                    |                                  |
|                                                                                                    |                                                                                                    |                                  |
| Screenshot Help                                                                                            | Go Back                                                                                                    | Continue                         |
|                                                                                                    |                                                                                                    | Right Ctrl 🐰                     |

Pilih United States dan klik continue

| Server Debian [Running] - Oracle VM VirtualBox File Marking View leave Devices Links | -       |                     |
|--------------------------------------------------------------------------------------|---------|---------------------|
| File Machine View input Devices Help                                                 | O       | debian <sup>8</sup> |
| Configure the keyboard                                                               |         |                     |
| Keymap to use:                                                                       |         |                     |
| American English                                                                     |         |                     |
| Albanian                                                                             |         |                     |
| Arabic                                                                               |         |                     |
| Asturian                                                                             |         |                     |
| Bangladesh                                                                           |         |                     |
| Belarusian                                                                           |         |                     |
| Bengali                                                                              |         |                     |
| Belgian                                                                              |         |                     |
| Bosnian                                                                              |         |                     |
| Brazilian                                                                            |         |                     |
| British English                                                                      |         |                     |
| Bulgarian                                                                            |         |                     |
|                                                                                      |         |                     |
| Canadian French                                                                      |         |                     |
| Canadian Multilingual                                                                |         |                     |
| Catalan                                                                              |         |                     |
| Chinese                                                                              |         | ~                   |
|                                                                                      |         |                     |
| Screenshot                                                                           | Go Back | Continue            |
| ▶                                                                                    |         | Right Ctrl          |

Untuk konfigurasu keyboard, pilih American English dan klik Continue.

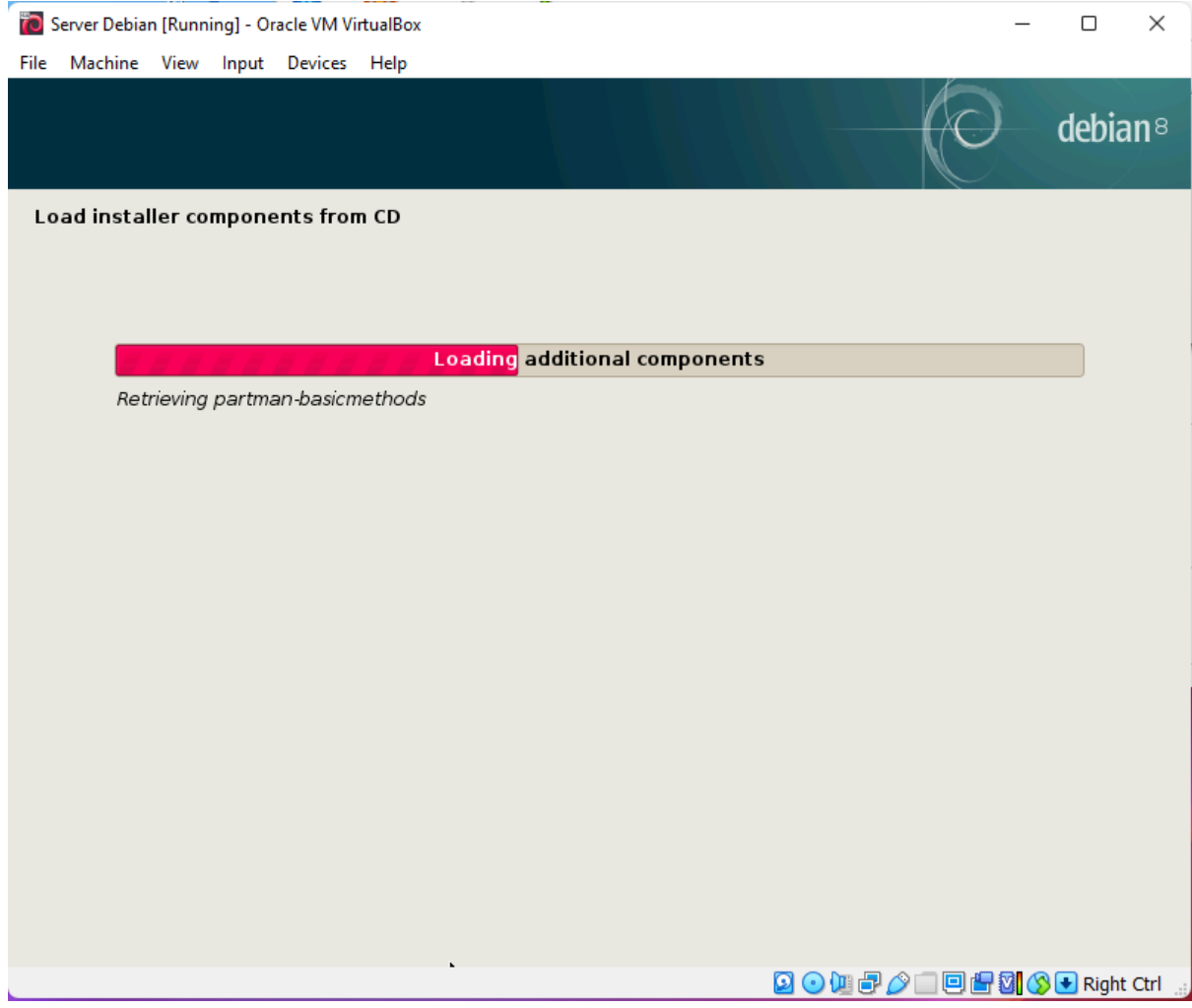

Proses instalasi berlangsung

| 🔞 Server Debian [Running] - Oracle VM VirtualBox                                                                                                    | _          |           | ×              |
|----------------------------------------------------------------------------------------------------|------------|-----------|----------------|
| File Machine View Input Devices Help                                                                                                    |            |           |                |
|                                                                                                    | Ø          | debia     | n <sup>8</sup> |
| Detect network hardware                                                                                                    |            |           |                |
| No Ethernet card was detected. If you know the name of the driver needed by your Et<br>can select it from the list.<br>Driver needed by your Ethernet card: | thernet ca | rd, you   |                |
|                                                                                                    |            |           |                |
| 26500: 2Com Ethodink III                                                                                                    |            |           |                |
| 2c515: 2Com 2c515 "Corkscrew" Ethernet                                                                                                    |            |           |                |
| 3c574 cs: 3Com 3c574 series PCMCIA Ethernet                                                                                                    |            |           |                |
| 3c589 cs: 3Com 3c589 series PCMCIA Ethernet                                                                                                    |            |           |                |
| 3c59x: 3Com 3c59x/3c9xx PCI Ethernet                                                                                                    |            |           |                |
| 8139cp: RealTek RTI -8139C+ series 10/100 PCI Ethernet                                                                                                    |            |           |                |
| 8139too: RealTek RTL-8139 Fast Ethernet                                                                                                    |            |           |                |
| 8390: National Semiconductor 8390 Ethernet                                                                                                    |            |           |                |
| 8390p                                                                                                    |            |           |                |
| acenic                                                                                                    |            |           |                |
| adm8211                                                                                                    |            |           |                |
| airo: Cisco/Aironet ISA/PCI 802.11                                                                                                    |            |           |                |
| airo_cs: Cisco/Aironet PCMCIA 802.11                                                                                                    |            |           |                |
| alx                                                                                                    |            |           |                |
| amd8111e: AMD8111 based 10/100 Ethernet                                                                                                    |            |           | ~              |
| Screenshot Go                                                                                                    | Back       | Continu   | ie             |
|                                                                                                    |            |           |                |
| 🖸 🖸 💭 🛄 🖉 🗌                                                                                                    | ) 🖸 💾 🕅 🤇  | 🔊 💽 Right | Ctrl           |

Pilih no ethernet card (karena kita telah mematikan jaringan pada computer ini, yang nantinya akan kita atur manual setelah proses instalasi berhasil)

| 📷 Server Debian [Running] - Oracle VM VirtualBox                                                                 | -                 | o ×              |
|----------------------------------------------------------------------------------------------------|-------------------|------------------|
| File Machine View Input Devices Help                                                                             |                   |                  |
|                                                                                                    | O                 | debian®          |
| Configure the network                                                                                            |                   |                  |
| No network interfaces detected<br>No network interfaces were found. The installation system was unable t         | to find a netwo   | k device.        |
| You may need to load a specific module for your network card, if you hav to the network hardware detection step. | ve one. For this, | go back          |
|                                                                                                    |                   |                  |
|                                                                                                    |                   |                  |
|                                                                                                    |                   |                  |
|                                                                                                    |                   |                  |
|                                                                                                    |                   |                  |
|                                                                                                    |                   |                  |
|                                                                                                    |                   |                  |
|                                                                                                    |                   |                  |
| Screenshot                                                                                                    | Go Back           | Continue         |
|                                                                                                    | 0 🗆 😐 🖓 🔇         | 🔊 💽 Right Ctrl 🔡 |

Pilih continue untuk melanjutkan instalasi.

| 🔞 Server Debian [Running] - Oracle VM VirtualBox                                                                                                    | _              |               | ×              |
|----------------------------------------------------------------------------------------------------|----------------|---------------|----------------|
| File Machine View Input Devices Help                                                                                                    |                |               |                |
|                                                                                                    | d              | lebia         | n <sup>8</sup> |
| Configure the network                                                                                                    |                |               |                |
| Please enter the hostname for this system.                                                                                                    |                |               |                |
| The hostname is a single word that identifies your system to the network. If you don't know hostname should be, consult your network administrator. If you are setting up your own hon you can make something up here.<br>Hostname: | what<br>ne net | your<br>work, |                |
| debian                                                                                                    |                |               |                |
|                                                                                                    |                |               |                |
|                                                                                                    |                |               |                |
|                                                                                                    |                |               |                |
|                                                                                                    |                |               |                |
|                                                                                                    |                |               |                |
|                                                                                                    |                |               |                |
|                                                                                                    |                |               |                |
|                                                                                                    |                |               |                |
|                                                                                                    |                |               |                |
|                                                                                                    |                |               |                |
|                                                                                                    |                |               |                |
| Screenshot Go Back                                                                                                    | Co             | ontinu        | e              |
|                                                                                                    | 1 🚫 💽          | Right         | Ctrl 🔐         |

Beri nama untuk systemnya. Untuk bawaan atau default hostname : Debian. Klik continue untuk melanjutkan.

| Server Debian [Running] - Oracle VM VirtualBox                                                                                                    |                                                                                                    | - 0 X                                                                          |
|----------------------------------------------------------------------------------------------------|----------------------------------------------------------------------------------------------------|--------------------------------------------------------------------------------|
| File Machine View Input Devices Help                                                                                                    |                                                                                                    |                                                                                |
|                                                                                                    | O                                                                                                    | debian®                                                                        |
| Set up users and passwords                                                                                                    |                                                                                                    |                                                                                |
| You need to set a password for 'root', the system administrative account<br>with root access can have disastrous results, so you should take care to<br>not easy to guess. It should not be a word found in dictionaries, or a wor<br>associated with you.<br>A good password will contain a mixture of letters, numbers and punctuat<br>regular intervals.<br>The root user should not have an empty password. If you leave this empt<br>disabled and the system's initial user account will be given the power to<br>command.<br>Note that you will not be able to see the password as you type it.<br><i>Root password:</i> | :. A malicious or und<br>choose a root pass<br>rd that could be eas<br>ion and should be o<br>ty, the root account<br>become root using | jualified user<br>sword that is<br>sily<br>changed at<br>will be<br>the "sudo" |
| Please enter the same root password again to verify that you have typed<br>Re-enter password to verify:                                                                                                    | d it correctly.                                                                                                    |                                                                                |
| Screenshot                                                                                                    | Go Back                                                                                                    | Continue                                                                       |
|                                                                                                    | 2 💿 🛄 🤌 💷 🕒 🕻                                                                                                    | 🛛 🚫 💽 Right Ctrl                                                               |

Pada Langkah ini, buat password untuk Super Admin atau Super User. Password ini akan digunakan setiap kali akan melakukan modifikasi pada computer. Setelah menuliskan password, klik continue untuk melanjutkan.

| 📷 Server Debian [Running] - Oracle VM VirtualBox                                                                                                    | -               |                     |
|----------------------------------------------------------------------------------------------------|-----------------|---------------------|
| File Machine View Input Devices Help                                                                                                    |                 |                     |
|                                                                                                    |                 | debian <sup>8</sup> |
| Set up users and passwords                                                                                                    |                 |                     |
| A user account will be created for you to use instead of the root account for non-administra                                                                                                    | ative           | activities.         |
| Please enter the real name of this user. This information will be used for instance as defau<br>emails sent by this user as well as any program which displays or uses the user's real nam<br>name is a reasonable choice. | lt ori<br>e. Yo | gin for<br>ur full  |
| Full name for the new user:                                                                                                    |                 |                     |
| rizki wijaya                                                                                                    |                 |                     |
|                                                                                                    |                 |                     |
|                                                                                                    |                 |                     |
|                                                                                                    |                 |                     |
|                                                                                                    |                 |                     |
|                                                                                                    |                 |                     |
|                                                                                                    |                 |                     |
|                                                                                                    |                 |                     |
|                                                                                                    |                 |                     |
|                                                                                                    |                 |                     |
|                                                                                                    |                 |                     |
| Screenshot         Go Back                                                                                                    |                 | Continue            |
| D 🖸 🕐 🛄 🖉 🗐 🕮                                                                                                    |                 | 🔁 Right Ctrl 🔡      |

Tuliskan nama untuk pengguna computer. Klik continue untuk melajutkan

Modul Administrasi Sistem Jaringan Kelas XI

| 🗃 Server Debian [Running] - Oracle VM VirtualBox                                                                                                    | _                 |                | ×              |
|----------------------------------------------------------------------------------------------------|-------------------|----------------|----------------|
| File Machine View Input Devices Help                                                                                                    |                   |                |                |
|                                                                                                    | )                 | debia          | n <sup>8</sup> |
| Set up users and passwords                                                                                                    |                   |                |                |
| Select a username for the new account. Your first name is a reasonable choice. The usern start with a lower-case letter, which can be followed by any combination of numbers and case letters.<br>Username for your account: | ame sl<br>nore lo | hould<br>ower- |                |
|                                                                                                    |                   |                |                |
|                                                                                                    |                   |                |                |
|                                                                                                    |                   |                |                |
|                                                                                                    |                   |                |                |
|                                                                                                    |                   |                |                |
|                                                                                                    |                   |                |                |
|                                                                                                    |                   |                |                |
|                                                                                                    |                   |                |                |
| Screenshot Go Back                                                                                                    |                   | Continu        | le             |
|                                                                                                    | 7 🛛 🚫             | 🛃 Right        | Ctrl           |

Tuliskan nama akun yang akan digunkana untuk login ke Debian nantinya. Klik continue untuk melanjutkan.

| 📷 Server Debian [Running] - Oracle VM VirtualBox                                                         | _         |         | ×              |
|----------------------------------------------------------------------------------------------------|-----------|---------|----------------|
| File Machine View Input Devices Help                                                                     |           |         |                |
|                                                                                                    | 0         | debia   | n <sup>8</sup> |
| Set up users and passwords                                                                               |           |         |                |
| A good password will contain a mixture of letters, numbers and punctuation and should regular intervals. | d be chan | iged at |                |
| Choose a password for the new user:                                                                      |           |         |                |
|                                                                                                    |           |         |                |
| Please enter the same user password again to verify you have typed it correctly.                         |           |         |                |
| Re-enter password to verify:                                                                             |           |         | _              |
|                                                                                                    |           |         |                |
|                                                                                                    |           |         |                |
|                                                                                                    |           |         |                |
|                                                                                                    |           |         |                |
|                                                                                                    |           |         |                |
|                                                                                                    |           |         |                |
|                                                                                                    |           |         |                |
|                                                                                                    |           |         |                |
|                                                                                                    |           |         |                |
|                                                                                                    |           |         |                |
|                                                                                                    |           |         |                |
| Screenshot         Go Ba                                                                                 | ack       | Continu | le             |
|                                                                                                    | a 🖳 🕅 🕫   | Diaht   | Ctrl           |

Buat password untuk akun yang telah dibuat tadi. Bisa disamakan dengan password Super Admin atau Super User.

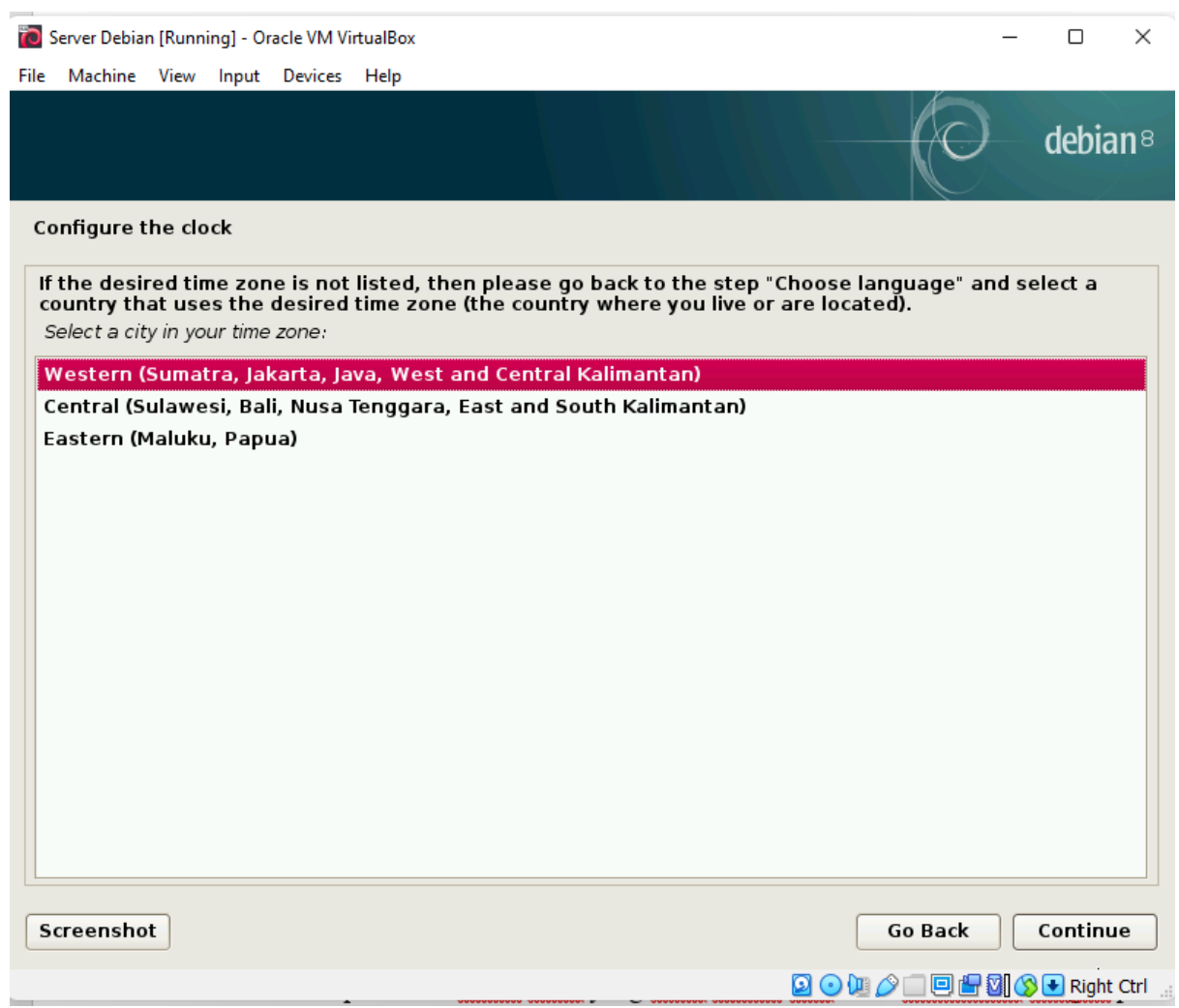

Konfigurasi jam untuk computer, pilih western karena kita berada di pulau jawa. Klik continue untuk melanjutkan.

| 🐻 Server Debian [Running] - Oracle VM VirtualBox                                                                                                    | _                | · 🗆               | ×   |
|----------------------------------------------------------------------------------------------------|------------------|-------------------|-----|
| File Machine View Input Devices Help                                                                                                    |                  |                   |     |
|                                                                                                    | 9                | debia             | an® |
| Partition disks                                                                                                    |                  |                   |     |
| The installer can guide you through partitioning a disk (using different standard scheme prefer, you can do it manually. With guided partitioning you will still have a chance later customise the results. | s) or,<br>to rev | if you<br>iew and |     |
| If you choose guided partitioning for an entire disk, you will next be asked which disk sh<br>Partitioning method:                                                                                          | ouldt            | oe used.          |     |
| Guided - use entire disk                                                                                                    |                  |                   |     |
| Guided - use entire disk and set up LVM                                                                                                    |                  |                   |     |
| Guided - use entire disk and set up encrypted LVM                                                                                                    |                  |                   |     |
| Manual                                                                                                    |                  |                   |     |
|                                                                                                    |                  |                   |     |
|                                                                                                    |                  |                   |     |
|                                                                                                    |                  |                   |     |
|                                                                                                    |                  |                   |     |
|                                                                                                    |                  |                   |     |
|                                                                                                    |                  |                   |     |
|                                                                                                    |                  |                   |     |
|                                                                                                    |                  |                   |     |
|                                                                                                    |                  |                   |     |
|                                                                                                    |                  |                   |     |
| Screenshot Go Bac                                                                                                    | k                | Contin            | Je  |
| · · · · · · · · · · · · · · · · · · ·                                                                                                    |                  |                   |     |

Pilih Guide – Use Entri Disk untuk melakukan partisi hardisk. Klik continue untuk melanjutkan.

Modul Administrasi Sistem Jaringan Kelas XI

| 🐻 Server Debian [Running] - Oracle VM VirtualBox                                                                                                    | _      |           | ×              |
|----------------------------------------------------------------------------------------------------|--------|-----------|----------------|
| File Machine View Input Devices Help                                                                                                    |        |           |                |
|                                                                                                    | )      | debia     | n <sup>8</sup> |
| Partition disks                                                                                                    |        |           | 1              |
| Note that all data on the disk you select will be erased, but not before you have confirmed really want to make the changes.<br>Select disk to partition: | l that | you       |                |
| SCSI1 (0,0,0) (sda) - 8.6 GB ATA VBOX HARDDISK                                                                                                    |        |           |                |
|                                                                                                    |        |           |                |
|                                                                                                    |        |           |                |
|                                                                                                    |        |           | 3              |
|                                                                                                    |        |           |                |
|                                                                                                    |        |           |                |
|                                                                                                    |        |           |                |
|                                                                                                    |        |           |                |
|                                                                                                    |        |           |                |
|                                                                                                    |        |           |                |
|                                                                                                    |        |           |                |
| Screenshot         Go Back                                                                                                    |        | Continu   | е              |
|                                                                                                    | 800    | 👌 🕑 Right | Ctrl           |

Pilih hardisk yang akan digunakan dan klik continue untuk melanjutkan.

| Carlo Server Debian [Running] - Oracle VM VirtualBox                           | - 0 X                           |
|--------------------------------------------------------------------------------|---------------------------------|
| File Machine View Input Devices Help                                           |                                 |
|                                                                                | debian <sup>8</sup>             |
| Partition disks                                                                | ,                               |
| Selected for partitioning:                                                     |                                 |
| SCSI1 (0,0,0) (sda) - ATA VBOX HARDDISK: 8.6 GB                                |                                 |
| The disk can be partitioned using one of several different schemes. If yo one. | ou are unsure, choose the first |
| Partitioning scheme:                                                           |                                 |
| All files in one partition (recommended for new users)                         |                                 |
| Separate /nome partition<br>Separate /home, /var, and /tmp partitions          |                                 |
|                                                                                |                                 |
|                                                                                |                                 |
|                                                                                |                                 |
|                                                                                |                                 |
|                                                                                |                                 |
|                                                                                |                                 |
|                                                                                |                                 |
|                                                                                |                                 |
|                                                                                |                                 |
|                                                                                |                                 |
| Screenshot                                                                     | Go Back Continue                |
|                                                                                | 🖸 💿 🛄 🤌 🗐 🗐 🖶 🕅 🚫 💽 Right Ctrl  |

Pilih All Files in One Partition dan klik continue.

| 0    | Server Debia                                       | an (Runn                                           | ing] - Or                                         | acle VM Vi                          | rtualBox                  |                   |                          |                   |                        |                        |                      |        |                     | _                    |          | ×      |
|------|----------------------------------------------------|----------------------------------------------------|---------------------------------------------------|-------------------------------------|---------------------------|-------------------|--------------------------|-------------------|------------------------|------------------------|----------------------|--------|---------------------|----------------------|----------|--------|
| File | Machine                                            | View                                               | Input                                             | Devices                             | Help                      |                   |                          |                   |                        |                        |                      |        |                     |                      |          |        |
|      |                                                    |                                                    |                                                   |                                     |                           |                   |                          |                   |                        |                        |                      |        | C                   |                      | debi     | an®    |
| Р    | artition d                                         | lisks                                              |                                                   |                                     |                           |                   |                          |                   |                        |                        |                      |        |                     |                      |          |        |
|      | This is an d<br>(file systen                       | overviev<br>n, mour                                | v of you<br>nt point,                             | ir curren<br>. etc.), a             | tly configu<br>free space | red pa<br>e to cr | artitions a<br>eate part | nd moi<br>itions, | unt point<br>or a devi | ts. Selei<br>ice to ir | ct a pa<br>nitialize | its pa | to mod<br>rtition t | dify its s<br>table. | settings |        |
|      | Guided<br>Configu<br>Configu<br>Configu<br>Configu | l partil<br>ure so<br>ure the<br>ure en<br>ure iS( | ioning<br>ftware<br>e Logic<br>crypte<br>CSI volu | RAID<br>al Volun<br>d volum<br>imes | ne Manag<br>es            | er                |                          |                   |                        |                        |                      |        |                     |                      |          |        |
|      | ≠ scsii (                                          | 0, 0, 0)                                           | (sda) -                                           | 8.6 GB /                            | ATA VBOX                  | HARD              | DISK                     |                   |                        |                        |                      |        |                     |                      |          |        |
|      | >                                                  | #1                                                 | prima                                             | ry                                  | 8.2 GB                    | f                 | ext4                     | /                 |                        |                        |                      |        |                     |                      |          |        |
|      | >                                                  | #5                                                 | logica                                            | al 40                               | 1.6 MB                    | f                 | swap                     | sv                | vap                    |                        |                      |        |                     |                      |          |        |
|      | Undo c                                             | hange                                              | stopa                                             | artitions                           | 1                         |                   |                          |                   |                        |                        |                      |        |                     |                      |          |        |
|      | Finish                                             | partiti                                            | oning a                                           | and writ                            | e change                  | sto               | disk                     |                   |                        |                        |                      |        |                     |                      |          |        |
|      |                                                    |                                                    |                                                   |                                     |                           |                   |                          |                   |                        |                        |                      |        |                     |                      |          |        |
| 5    | Screensh                                           | ot                                                 | Help                                              | •                                   |                           |                   |                          |                   |                        |                        |                      | G      | o Back              |                      | Contin   | ue     |
|      |                                                    |                                                    |                                                   |                                     |                           |                   |                          |                   |                        |                        | 0                    | 0      |                     | 9010                 | 🕑 🔁 Righ | t Ctrl |

Pilih finish partition dan write change to disk dan klik continue untuk melanjutkan.

| 0      | Server Debia                                       | n [Runn                           | ing] - Oi                             | racle VM Vi                              | rtualBox                             |                         | -            |            |            |           | -         | - C     | C         | < |
|--------|----------------------------------------------------|-----------------------------------|---------------------------------------|------------------------------------------|--------------------------------------|-------------------------|--------------|------------|------------|-----------|-----------|---------|-----------|---|
| File   | Machine                                            | View                              | Input                                 | Devices                                  | Help                                 |                         |              |            |            |           | 2         |         |           |   |
|        |                                                    |                                   |                                       |                                          |                                      |                         |              |            |            |           | 0         | de      | bian      | 8 |
| Р      | artition d                                         | isks                              |                                       |                                          |                                      |                         |              |            |            |           |           |         |           |   |
| l<br>f | f you cont<br>urther ch                            | inue,<br>anges                    | the ch<br>manu                        | anges li<br>ally.                        | sted belo                            | w will be               | e written to | o the disk | ks. Otherv | vise, you | will be a | able to | make      |   |
| 1      | he partiti<br>SCSI1 (0,                            | ion tal<br>0,0) (s                | bles of<br>sda)                       | the foll                                 | owing de                             | vices are               | e changed:   |            |            |           |           |         |           |   |
| 1      | he follow<br>partition<br>partition<br>Write the c | ing pa<br>#1 of<br>#5 of<br>hange | stition<br>SCSI1<br>SCSI1<br>s to dis | ns are go<br>(0,0,0)(<br>(0,0,0)(<br>ks? | oing to bo<br>sda) as e<br>sda) as s | e formatt<br>xt4<br>wap | ed:          |            |            |           |           |         |           |   |
| 0      | No                                                 |                                   |                                       |                                          |                                      |                         |              |            |            |           |           |         |           |   |
| 0      | Yes                                                |                                   |                                       |                                          |                                      |                         |              |            |            |           |           |         |           |   |
|        |                                                    |                                   |                                       |                                          |                                      |                         |              |            |            |           |           |         |           | R |
|        |                                                    |                                   |                                       |                                          |                                      |                         |              |            |            |           |           |         |           |   |
|        |                                                    |                                   |                                       |                                          |                                      |                         |              |            |            |           |           |         |           |   |
|        |                                                    |                                   |                                       |                                          |                                      |                         |              |            |            |           |           |         |           |   |
|        |                                                    |                                   |                                       |                                          |                                      |                         |              |            |            |           |           |         |           |   |
|        |                                                    |                                   |                                       |                                          |                                      |                         |              |            |            |           |           |         |           |   |
|        |                                                    |                                   |                                       |                                          |                                      |                         |              |            |            |           |           |         |           |   |
| _      |                                                    |                                   |                                       |                                          |                                      |                         |              |            |            |           |           |         |           |   |
| 9      | creensho                                           | t                                 |                                       |                                          |                                      |                         |              |            |            |           |           | Con     | tinue     |   |
|        |                                                    |                                   |                                       |                                          |                                      |                         |              |            | 2 0        |           | 0 🖶 🛛     | (S) 💽 F | Right Ctr | 1 |

Pilih yes dan klik continue untuk melanjutkan instalasi.

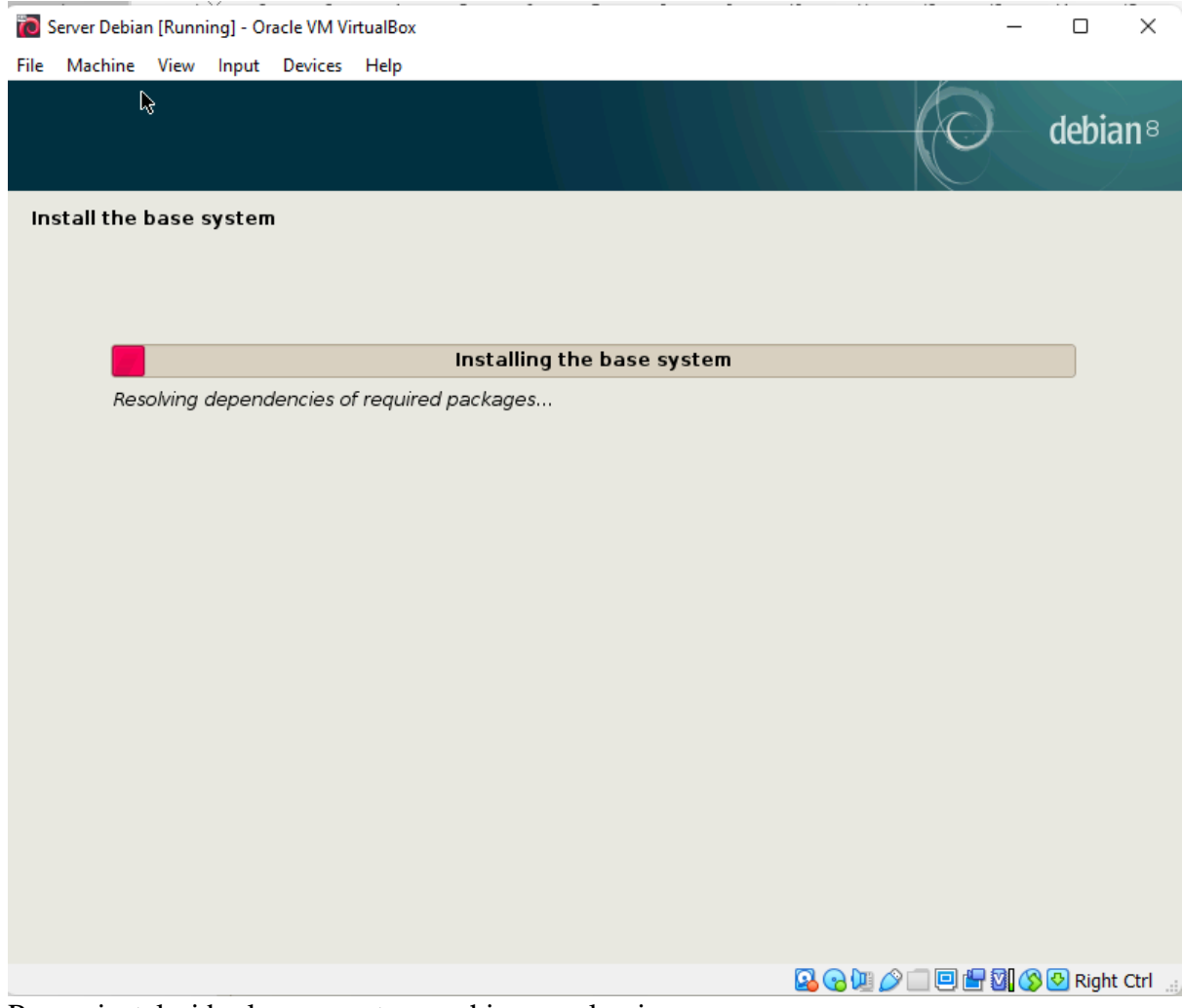

Proses instalasi berlangsung, tunggu hingga selesai.

| Server Debian [Running] - Oracle VM VirtualBox                                                                                                    | – 🗆 X                                       |
|----------------------------------------------------------------------------------------------------|---------------------------------------------|
| File Machine View Input Devices Help                                                                                                    | 6                                           |
|                                                                                                    | debian <sup>8</sup>                         |
| Configure the package manager                                                                                                    |                                             |
| Your installation CD or DVD has been scanned; its label is:                                                                                                    |                                             |
| Debian GNU/Linux 8.4.0 Jessie Official i386 CD Binary-1 20160402-13:26                                                                                                    |                                             |
| You now have the option to scan additional CDs or DVDs for use by the package man<br>these should be from the same set as the installation CD/DVD. If you do not have any<br>DVDs available, this step can just be skipped. | ager (apt). Normally<br>y additional CDs or |
| If you wish to scan another CD or DVD, please insert it now.<br>Scan another CD or DVD?                                                                                                    |                                             |
|                                                                                                    |                                             |
| ○ Yes                                                                                                    |                                             |
| Screenshot Go                                                                                                    | Back Continue                               |
| 🖸 💿 🛄 🖉 🗍                                                                                                    | 🗌 🖳 🚰 🛐 🚫 💽 Right Ctrl                      |

Pilih No, dan klik continue untuk melanjutkan

| 0      | Server Debia                            | n (Runni                    | ing] - Or                | acle VM Vi          | rtualBox              |                      |                   |                     |                     |                         |                  |                      | _            |                 | ×      |
|--------|-----------------------------------------|-----------------------------|--------------------------|---------------------|-----------------------|----------------------|-------------------|---------------------|---------------------|-------------------------|------------------|----------------------|--------------|-----------------|--------|
| File   | Machine                                 | View                        | Input                    | Devices             | Help                  |                      |                   |                     |                     |                         |                  |                      |              |                 |        |
|        |                                         |                             |                          |                     | Ş                     |                      |                   |                     |                     |                         |                  | O                    |              | debia           | an®    |
| С      | onfigure t                              | he pa                       | ckage                    | manage              | er                    |                      |                   |                     |                     |                         |                  |                      |              |                 |        |
| /<br>1 | A network<br>nake new                   | mirroi<br>er vers           | r can b<br>sions o       | e used<br>of softw  | to suppl<br>are avail | ement t<br>able.     | the soft          | ware t              | hat is inc          | luded on                | the CI           | D-ROM. T             | his I        | may als         | 0      |
|        | 'ou are ins<br>jood Inter<br>lesktop ei | stallin<br>net co<br>nviron | g from<br>nnect<br>ment. | a CD, w<br>ion, use | hich con<br>of a mir  | tains a<br>ror is re | limited<br>ecomme | selecti<br>ended, ( | on of pacespecially | ckages. l<br>y if you p | Jnless<br>Ian to | you don<br>install a | 't ha<br>gra | ave a<br>phical |        |
| t      | lote that<br>he install<br>Use a netw   | using<br>ation.<br>ork mir  | a mirro                  | or can re           | esult in a            | large                | amount            | of data             | a being d           | ownload                 | ed dur           | ing the i            | next         | step of         | F      |
| 0      | No                                      |                             |                          |                     |                       |                      |                   |                     |                     |                         |                  |                      |              |                 |        |
| 0      | ) Yes                                   |                             |                          |                     |                       |                      |                   |                     |                     |                         |                  |                      |              |                 |        |
|        |                                         |                             |                          |                     |                       |                      |                   |                     |                     |                         |                  |                      |              |                 |        |
|        |                                         |                             |                          |                     |                       |                      |                   |                     |                     |                         |                  |                      |              |                 |        |
|        |                                         |                             |                          |                     |                       |                      |                   |                     |                     |                         |                  |                      |              |                 |        |
|        |                                         |                             |                          |                     |                       |                      |                   |                     |                     |                         |                  |                      |              |                 |        |
|        |                                         |                             |                          |                     |                       |                      |                   |                     |                     |                         |                  |                      |              |                 |        |
|        |                                         |                             |                          |                     |                       |                      |                   |                     |                     |                         |                  |                      |              |                 |        |
|        | creensho                                | t                           |                          |                     |                       |                      |                   |                     |                     |                         | G                | o Back               |              | Contin          | ue     |
|        |                                         |                             |                          |                     |                       |                      |                   |                     |                     | 20                      | 0 🛄 🧷 🛛          |                      | 3            | 🕑 Righ          | t Ctrl |

Pilih No, dan klik continue

| 📷 Server Debian [Running] - Oracle VM VirtualBox                                                                                                    | _                   |                 | ×              |
|----------------------------------------------------------------------------------------------------|---------------------|-----------------|----------------|
| File Machine View Input Devices Help                                                                                                    |                     |                 |                |
|                                                                                                    | )                   | debia           | n <sup>8</sup> |
| Configuring popularity-contest                                                                                                    |                     |                 |                |
| The system may anonymously supply the distribution developers with statistics about the packages on this system. This information influences decisions such as which packages s first distribution CD. | e most u<br>hould g | used<br>oonth   | e              |
| If you choose to participate, the automatic submission script will run once every week, se to the distribution developers. The collected statistics can be viewed on http://popcon.de                  | nding s<br>bian.or  | tatistic<br>g/. | s              |
| This choice can be later modified by running "dpkg-reconfigure popularity-contest".<br>Participate in the package usage survey?                                                                        |                     |                 |                |
|                                                                                                    |                     |                 |                |
| ⊖ Yes                                                                                                    |                     |                 |                |
|                                                                                                    |                     |                 |                |
|                                                                                                    |                     |                 |                |
|                                                                                                    |                     |                 |                |
|                                                                                                    |                     |                 |                |
|                                                                                                    |                     |                 |                |
| Screenshot                                                                                                    |                     | Continu         | e              |
|                                                                                                    | - 21 🔗              | 🛃 Right         | Ctrl 🔡         |

pilih No dan klik continue

| 0    | Server Debia                         | n [Runn                    | ing] - Oı                      | acle VM Vi                    | rtualBox               |                        |                     |                       |                          |                   |                  |        | _     |         | ×               |
|------|--------------------------------------|----------------------------|--------------------------------|-------------------------------|------------------------|------------------------|---------------------|-----------------------|--------------------------|-------------------|------------------|--------|-------|---------|-----------------|
| File | Machine                              | View                       | Input                          | Devices                       | Help                   |                        |                     |                       |                          |                   |                  | -      |       |         |                 |
|      |                                      |                            |                                |                               |                        |                        |                     |                       |                          |                   |                  | C      | )     | debia   | an <sup>8</sup> |
| s    | oftware s                            | electi                     | on                             |                               |                        |                        |                     |                       |                          |                   |                  |        |       |         |                 |
|      | t the mon<br>hoose to<br>Choose soft | nent,<br>instal<br>tware t | only th<br>I one o<br>to insta | ne core o<br>or more (<br>//: | of the sy<br>of the fo | stem is i<br>llowing p | installe<br>predefi | ed. To tu<br>ined col | ine the sy<br>lections o | ystem<br>of softv | to your<br>ware. | needs, | you c | an      |                 |
| ľ    | Debian                               | deskt                      | top en                         | vironme                       | nt                     |                        |                     |                       |                          |                   |                  |        |       |         |                 |
| E    | 🗸 standa                             | rd sys                     | tem u                          | tilities                      |                        |                        |                     |                       |                          |                   |                  |        |       |         |                 |
|      |                                      |                            |                                |                               |                        |                        |                     |                       |                          |                   |                  |        |       |         |                 |
|      |                                      |                            |                                |                               |                        |                        |                     |                       |                          |                   |                  |        |       |         |                 |
|      |                                      |                            |                                |                               |                        |                        |                     |                       |                          |                   |                  |        |       |         |                 |
|      |                                      |                            |                                |                               |                        |                        |                     |                       |                          |                   |                  |        |       |         |                 |
|      |                                      |                            |                                |                               |                        |                        |                     |                       |                          |                   |                  |        |       |         |                 |
|      |                                      |                            |                                |                               |                        |                        |                     |                       |                          |                   |                  |        |       |         |                 |
|      |                                      |                            |                                |                               |                        |                        |                     |                       |                          |                   |                  |        |       |         |                 |
|      |                                      |                            |                                |                               |                        |                        |                     |                       |                          |                   |                  |        |       |         |                 |
|      |                                      |                            |                                |                               |                        |                        |                     |                       |                          |                   |                  |        |       |         |                 |
|      |                                      |                            |                                |                               |                        |                        |                     |                       |                          |                   |                  |        |       |         |                 |
|      |                                      |                            |                                |                               |                        |                        |                     |                       |                          |                   |                  |        |       |         |                 |
| _    |                                      | _                          |                                |                               |                        |                        |                     |                       |                          |                   |                  |        | _     |         |                 |
| S    | creensho                             | t                          |                                |                               |                        |                        |                     |                       |                          |                   |                  |        |       | Contin  | le              |
|      |                                      |                            |                                | -                             |                        |                        |                     |                       |                          | 2                 | 0 🛄 🧷            |        | 00    | 🛃 Right | t Ctrl          |

Centang pada Standard system utilities dan klik continue

| 🔞 Server Debian [Running] - Oracle VM VirtualBox                                                                                                    | _                          |                    | ×    |
|----------------------------------------------------------------------------------------------------|----------------------------|--------------------|------|
| File Machine View Input Devices Help                                                                                                    | <i>V</i>                   |                    |      |
|                                                                                                    | $\bigcirc$                 | debian             | 8    |
| Install the GRUB boot loader on a hard disk                                                                                                    |                            |                    |      |
| It seems that this new installation is the only operating system on this computer. If<br>to install the GRUB boot loader to the master boot record of your first hard drive.                                               | so, it should              | d be safe          |      |
| Warning: If the installer failed to detect another operating system that is present o<br>modifying the master boot record will make that operating system temporarily unbo<br>can be manually configured later to boot it. | n your comp<br>otable, tho | outer,<br>ugh GRUB |      |
| Install the GRUB boot loader to the master boot record?                                                                                                    |                            |                    |      |
| O No                                                                                                    |                            |                    |      |
| • Yes                                                                                                    |                            |                    |      |
|                                                                                                    |                            |                    |      |
|                                                                                                    |                            |                    |      |
|                                                                                                    |                            |                    |      |
|                                                                                                    |                            |                    |      |
|                                                                                                    |                            |                    |      |
|                                                                                                    |                            |                    |      |
|                                                                                                    |                            |                    |      |
|                                                                                                    |                            |                    |      |
|                                                                                                    |                            |                    |      |
|                                                                                                    |                            |                    |      |
| Screenshot                                                                                                    | o Back                     | Continue           |      |
|                                                                                                    |                            | 🛛 💽 Right Ct       | rl . |

Untuk instalasi Grub Boot Loader pilih Yes dan klik continue

| Server Debian [Running] - Oracle VM VirtualBox                                                                                                    | _                                   |                               | ×              |
|----------------------------------------------------------------------------------------------------|-------------------------------------|-------------------------------|----------------|
| File Machine View Input Devices Help                                                                                                    | V                                   |                               |                |
|                                                                                                    | 0                                   | debia                         | n <sup>8</sup> |
| Install the GRUB boot loader on a hard disk                                                                                                    |                                     |                               |                |
| You need to make the newly installed system bootable, by installing the GRUB boot lo<br>device. The usual way to do this is to install GRUB on the master boot record of your f<br>you prefer, you can install GRUB elsewhere on the drive, or to another drive, or even t<br>Device for boot loader installation: | ader on a<br>irst hard<br>o a flopp | a bootable<br>drive. If<br>y. | 9              |
| Enter device manually                                                                                                    |                                     |                               |                |
| /dev/sda (ata-vBOX_HARDDISK_VBd2d492ec-a//4fe4a)                                                                                                    |                                     |                               |                |
| Screenshot Go B                                                                                                    | Back                                | Continue                      | e              |
|                                                                                                    | 🔲 🚇 🕅 🖉                             | 🔉 💶 Pight (                   | Otel           |

Pilih hard disk yang kita gunakan, dan klik continue.

| Server Debian [Running] - Oracle VM VirtualBox                                                                                                    | _                  |           | ×              |
|----------------------------------------------------------------------------------------------------|--------------------|-----------|----------------|
| File Machine View Input Devices Help                                                                                                    |                    |           |                |
|                                                                                                    | 9                  | debia     | n <sup>8</sup> |
| Finish the installation                                                                                                    |                    |           |                |
| Installation complete<br>Installation is complete, so it is time to boot into your new system. Make sure to<br>installation media (CD-ROM, floppies), so that you boot into the new system rath<br>restarting the installation. | remove<br>ler thar | e the     |                |
| Screenshot Go Bac                                                                                                    | :k                 | Continu   | Je             |
|                                                                                                    |                    | 💽 💽 Right | Ctrl           |

Instalasi telah selesai, dan system operasi Debian siap digunakan. Klik continue untuk melanjutkan.

| 🔯 Server Debian [Running] - Oracle VM VirtualBox                                                                                                    | _               |         | $\times$ |
|----------------------------------------------------------------------------------------------------|-----------------|---------|----------|
| File Machine View Input Devices Help                                                                                                    |                 |         |          |
| GNU GRUB version 2.02~beta2-22+deb8u1                                                                                                    |                 |         |          |
| *Debian GNU/Linux<br>Advanced options for Debian GNU/Linux                                                                                                    |                 |         |          |
|                                                                                                    |                 |         |          |
|                                                                                                    |                 |         |          |
|                                                                                                    |                 |         |          |
| Use the ↑ and ↓ keys to select which entry is highlight<br>Press enter to boot the selected OS, `e' to edit the co<br>before booting or `c' for a command-line. | ted.<br>ommands |         |          |
|                                                                                                    |                 |         |          |
|                                                                                                    | <u> </u>        | 💌 Right | Ctrl     |

Setelah proses restart selesai, akan muncul tampilan seperti ini, pilih Debian GNU/Linux dan tekan enter.

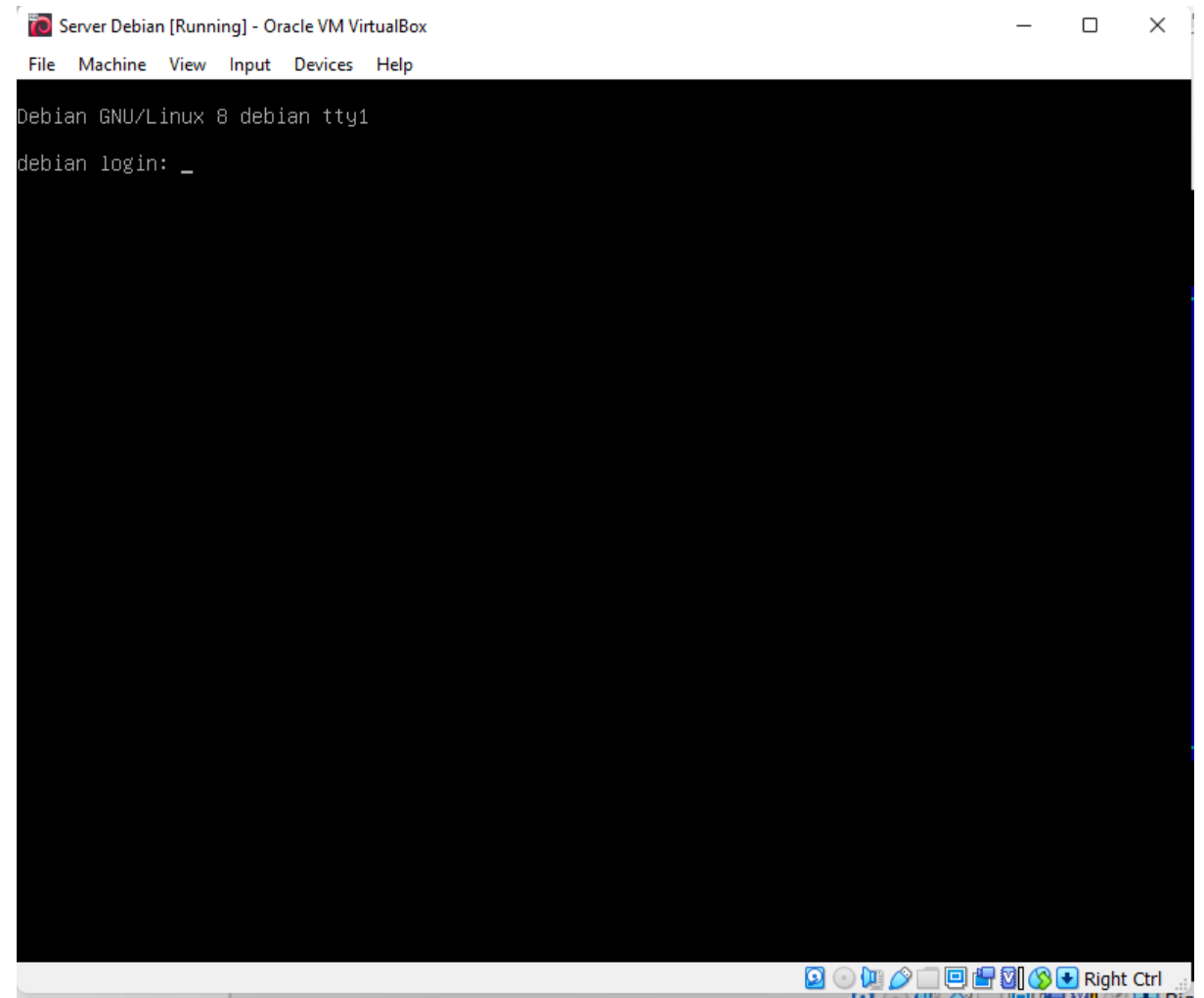

System operasi Debian siap digunakan, masukan user dan password yang telah dibuat pada saat instalasi.

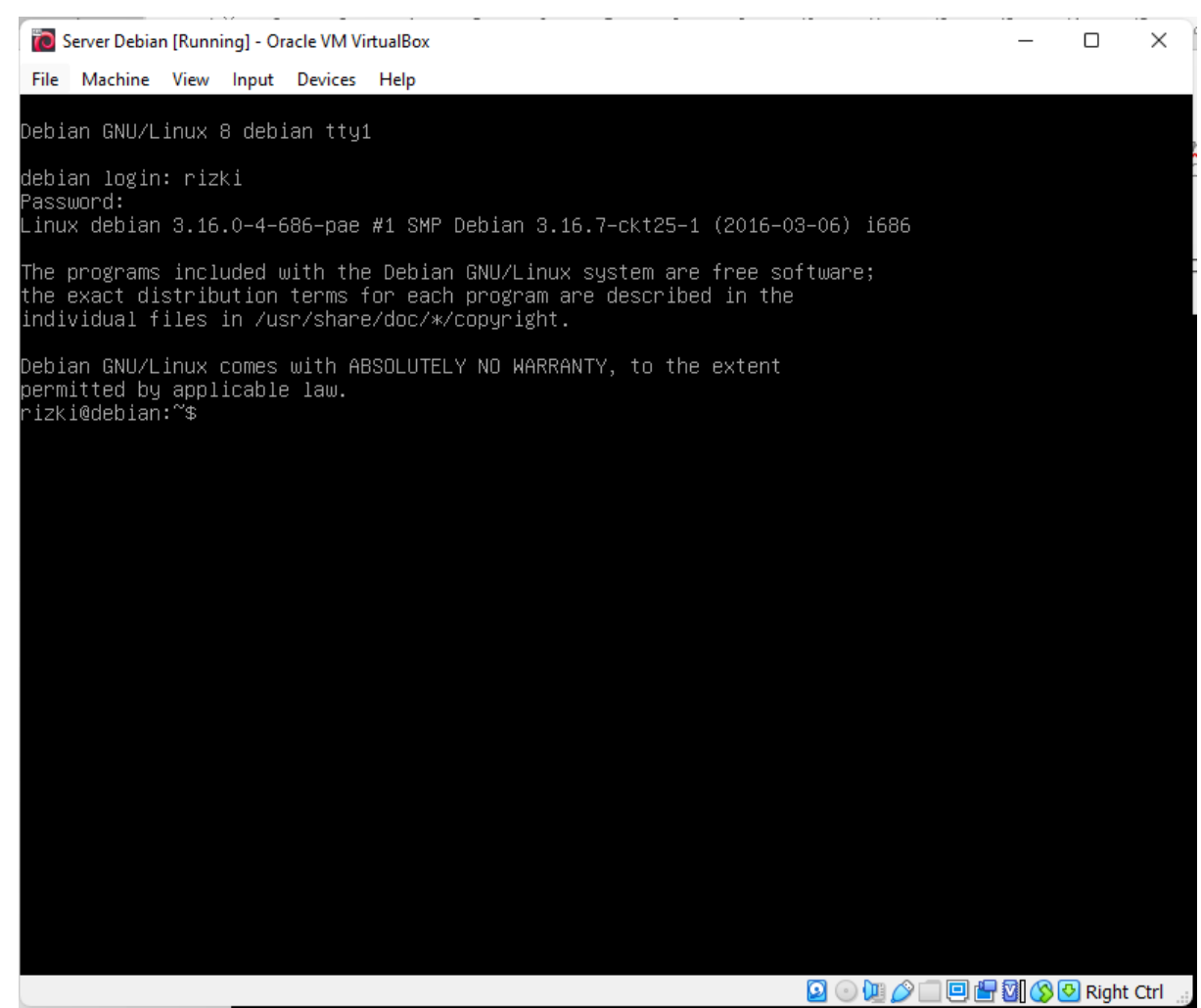

Berikut tampilan Ketika user sudah berhasil login ke system.

Untuk mematikan computer virtual, ketik Shutdown 0.